## Astra Linux. Отключение мандатного контроля целостности

1. На впервые установленной «Astralinux Smolensk», сразу после запуска и авторизации, по умолчанию появится окно с необходимостью выбора атрибутов безопасности.

|   | Вход в astra |                                                                                                   | среда, 21 октября 2020 г. 11:49:32 MS        |
|---|--------------|---------------------------------------------------------------------------------------------------|----------------------------------------------|
|   | С<br>П<br>а  | Выбор атрибутов безопасности<br>Уровень конфиденциальности:<br>Уровень целостности:<br>Категория: | (user)<br>Уровень_0 ✓ Да<br>Высокий ✓<br>Нет |
| ( |              |                                                                                                   |                                              |

2. Настроить автовход данным способом невозможно, т. к. необходимо принудительно выбрать уровень целостности. Для отключения зайдите в «Панель управления».

| Панель управления                      |                     |                           |            |        |
|----------------------------------------|---------------------|---------------------------|------------|--------|
| Лане                                   | ль управл           | ения                      |            |        |
| Рабочий стол<br>Оборудование<br>Прочее | Т                   | Горячие<br>клавиши<br>Fly | Мышь       | Настро |
| Сеть<br>Безопасность                   | Панель              | Ориентация                | Раскладка  |        |
| Программы<br>Система                   | быстрого<br>запуска | экрана                    | клавиатуры |        |
|                                        |                     |                           |            |        |
| 71-75                                  |                     |                           |            |        |

3. Выберите меню «Безопасность».

| 🖸 Панель управления                                                                                                    |            |                    |                        |                          |                        |
|----------------------------------------------------------------------------------------------------|------------|--------------------|------------------------|--------------------------|------------------------|
| Панел                                                                                                    | ль управле | ения               |                        |                          |                        |
| Рабочий стол         Оборудование         Прочее         Прочее         Сеть         Программы         Программы         Система |            | Системный<br>Киоск | Санкции<br>PolicyKit-1 | Голитика<br>безопасности | Курнал<br>безопасности |
| Справка                                                                                                    |            |                    |                        |                          |                        |

4. Перейдите в раздел «Политика безопасности».

| - 🖵 astra                                                                                                    | Настройки мандатного конт                                                                                                    | гроля целостности                                                                                  |        |                                                                                     |                                                                                                    |  |
|----------------------------------------------------------------------------------------------------|----------------------------------------------------------------------------------------------------|----------------------------------------------------------------------------------------------------|--------|-------------------------------------------------------------------------------------|----------------------------------------------------------------------------------------------------|--|
| <ul> <li>Му Аудит</li> <li>Группы</li> <li>Замкнутая программная с</li> <li>Мандатные атрибуты</li> <li>Мандатный контроль цело</li> <li>Монитор безопасности</li> <li>Настройки безопасности</li> <li>Настройки безопасности</li> <li>Политики учетной записи</li> <li>Пользователи</li> <li>Привилегии</li> <li>Устройства и правила</li> </ul> | Подсистема Мандатного Контроля Цел     Максимальный уровень целостности     б3     Установить макс. уровень целостности пользователям из группы astra-admin     Если вы отключите МКЦ, то блокировка интерпретаторов также будет отключена                                                                                                    |                                                                                                    |        |                                                                                     |                                                                                                    |  |
|                                                                                                    | Установить                                                                                                    |                                                                                                    |        | Целостность файловой системы<br>Снять                                               |                                                                                                    |  |
|                                                                                                    | VMR         ✓       Image: Constraint of the second second se | Ур. целостности<br>Высокий<br>Низкий<br>Высокий<br>Низкий<br>Высокий<br>Низкий<br>Низкий<br>Низкий | Размер | Тип<br>Диск<br>Папка<br>Папка<br>Папка<br>Папка<br>Папка<br>Папка<br>Папка<br>Папка | Дата изменения<br>27.11.2019 11:56<br>27.11.2019 11:29<br>27.11.2019 8:30<br>21.10.2020 11:48<br>21.10.2020 11:48<br>27.11.2019 11:28<br>27.11.2019 11:19<br>27.11.2019 11:13<br>27.11.2019 11:12<br>27.11.2019 11:13 |  |

5. Выберите «Мандатный контроль целостности» и снимите галочку

«Подсистема Мандатного Контроля Целостности».

| $  \odot \odot \odot \odot   + -   $                              | Bce                       | ~                   |              |                 |                       |
|-------------------------------------------------------------------|---------------------------|---------------------|--------------|-----------------|-----------------------|
| astra                                                             | Настройки мандатного кон  | троля целостности   |              |                 |                       |
| > 🐨 Аудит<br>> 🚔 Группы                                           |                           |                     | C            | Подсистема М    | Ландатного Контроля I |
| 🤄 🚰 Замкнутая программная с                                       | Максимальный уровень ц    | влостности          |              |                 | 63                    |
| <ul> <li>Мандатные атрибуты</li> </ul>                            | 🗐 Установить макс. урови  | нь целостности поль | зователям и  | з группы astra- | admin                 |
| 🧻 Мандатный контроль цело                                         | Если вы отключите MKLL то | о блокировка интерп | ретаторов та | кже будет откл  | ючена                 |
| Монитор безопасности                                              |                           |                     |              | Целост          | ность файловой систе  |
| >- ] Настройки безопасности<br>С. Политички позопасности          | Установить                |                     |              | Снять           |                       |
| <ul> <li>Политики учетной записи</li> <li>Пользователи</li> </ul> | Имя.                      | Ур. целостности     | Размер       | Turn            | Дата изменения        |
| - 🗟 Привилегии                                                    | v E 5 /                   | Высокий             |              | Диск            | 27.11.2019 11:56      |
| 🖂 Устройства и правила                                            | >- 🔟 📗 bin                | Низкий              |              | Папка           | 27.11.2019 11:29      |
|                                                                   | > 🔳 📄 boot                | Низкий              |              | Папка           | 27.11.2019 8:30       |
|                                                                   | >- 🛄 🕅 dev                | Высокий             |              | Папка           | 21.10.2020 11:48      |
|                                                                   | >- 🗐 🧰 etc                | Низкий              |              | Папка           | 21.10.2020 11:48      |
|                                                                   | > 🛄 🖿 home                | Высокий             |              | Папка           | 27.11.2019 11:28      |
|                                                                   | >- 🏢 🔝 lib                | Низкий              |              | Папка           | 27.11.2019 11:19      |
|                                                                   | >- 🏢 🚞 lib64              | Низкий              |              | Папка           | 27.11.2019 11:13      |
|                                                                   | > 🗌 📄 lost+found          | Низкий              |              | Папка           | 27.11.2019 11:12      |
|                                                                   | > 🗌 🖿 media               | Низкий              |              | Папка           | 27.11.2019 11:13      |
|                                                                   | > 🗌 🗎 mnt                 | Низкий              |              | Папка           | 28.07.2015 13:53      |

6. Нажмите на галочку «Применить изменения».

| $  \circ \circ \circ + - \circ \circ \circ \circ  $                    | Bce                                                                          | ~                   |              |                |                             |  |
|------------------------------------------------------------------------|------------------------------------------------------------------------------|---------------------|--------------|----------------|-----------------------------|--|
| astra                                                                  | Наста Применить изменени                                                     | ия оля целостности  |              |                |                             |  |
| > 🖉 Аудит<br>> 🕮 Группы                                                |                                                                              |                     | C            | ) Подсистема N | Ландатного Контроля Целостн |  |
| Э 🕼 Замкнутая программная с                                            | Максимальный уровень ц                                                       | елостности          |              |                | 63                          |  |
| і/ Мандатные атрибуты                                                  | III Установить макс. уровень целостности пользователям из группы astra-admin |                     |              |                |                             |  |
| 😈 Мандатный контроль цело                                              | Если вы отключите MKLL т                                                     | о блокировка интерг | ретаторов та | кже будет откл | ючена                       |  |
| Монитор безопасности                                                   |                                                                              |                     |              | Целост         | ность файловой системы      |  |
| Настройки безопасности                                                 | Установить                                                                   |                     |              | Снять          |                             |  |
| <ul> <li>Ан Политики учетной записи</li> <li>В Пользователи</li> </ul> | MMR                                                                          | Ур. целостности     | Размер       | Two            | Дата изменения              |  |
| - 🚡 Привилегии                                                         |                                                                              | Высокий             |              | Диск           | 27.11.2019 11:56            |  |
| 🗁 🔄 Устройства и правила                                               | >- 💷 bin                                                                     | Низкий              |              | Папка          | 27.11.2019 11:29            |  |
|                                                                        | >- III iiii boot                                                             | Низкий              |              | Папка          | 27.11.2019 8:30             |  |
|                                                                        | >- 🗋 🚞 dev                                                                   | Высокий             |              | Папка          | 21.10.2020 11:48            |  |
|                                                                        | >- 🗐 📄 etc                                                                   | Низкий              |              | Папка          | 21.10.2020 11:48            |  |
|                                                                        | >- 🛄 📄 home                                                                  | Высокий             |              | Папка          | 27.11.2019 11:28            |  |
|                                                                        | >- 🏢 🔛 lib                                                                   | Низкий              |              | Папка          | 27.11.2019 11:19            |  |
|                                                                        | >- 🏼 🔝 lib64                                                                 | Низкий              |              | Папка          | 27.11.2019 11:13            |  |
|                                                                        | >- 🛄 📄 lost+found                                                            | КижеиН              |              | Папка          | 27.11.2019 11:12            |  |
|                                                                        | >- 📄 📄 media                                                                 | Низкий              |              | Папка          | 27.11.2019 11:13            |  |
|                                                                        | >- 🗌 🔝 mnt                                                                   | Низкий              |              | Папка          | 28.07.2015 13:53            |  |

7. Дождитесь окончания «Обновления МЦК».

| Файл Правка Настройки Помоц                                                                                 | ць                        |                | ~           |              |                                   |                             |
|----------------------------------------------------------------------------------------------------|---------------------------|----------------|-------------|--------------|-----------------------------------|-----------------------------|
| astra                                                                                                    | Настройки мандатн         | юго контроля ц | целостности |              |                                   |                             |
| <ul> <li>У Кудит</li> <li>Группы</li> <li>Замкнутая программная с</li> <li>Т/ Мандатные атрибуты</li> </ul> | Максимальный ур<br>Задачи | овень целостно | ости        | зователям и  | ) Подсистема М<br>з группы astra- | <mark>Ианда</mark><br>admin |
| П Монитор безоласности                                                                                      | Задание                   | Статус         |             | ретаторов та | кже будет откл                    | ючен                        |
| <ul> <li>П Настройки безопасности</li> <li>Политики учетной записи</li> </ul>                               | Обновление МКЦ обработка  |                | Целостность |              |                                   |                             |
| > 🎩 Пользователи                                                                                            |                           |                |             | Размер       | Тип                               |                             |
| > 🚊 Привилегии                                                                                              |                           |                |             |              | Диск                              | 1                           |
| > 🕗 Устройства и правила                                                                                    |                           |                |             |              | Папка                             | 2                           |
|                                                                                                    |                           |                |             |              | Папка                             | 2                           |
|                                                                                                    |                           |                | -           |              | Папка                             | 2                           |
|                                                                                                    | Подробнее Ос              | гановить       | Закрыть     |              | Папка                             | 1                           |
|                                                                                                    | >- 🗌 📄 hom                | пе Высс        | экий        |              | Папка                             | 1                           |
|                                                                                                    | >- 🏢 🛅 lib                | Низк           | сий         |              | Папка                             | 2                           |
|                                                                                                    | >- 🔳 🔝 lib64              | 4 Низи         | сий         |              | Папка                             | 2                           |
|                                                                                                    | >- 🗌 🔝 lost-              | found Низи     | сий         |              | Папка                             | 2                           |
|                                                                                                    | >- 🗌 🚞 med                | lia Низи       | сий         |              | Папка                             | 2                           |
|                                                                                                    | >- 🗌 🗎 mnt                | Низи           | сий         |              | Папка                             | 2                           |

8. В открывшемся окне «Перезагрузка системы» нажмите «Да». После перезагрузки мандатный контроль целостности будет отключен.

| Файл Правка Настройки Помоц                                                                                                    | ць                                                                                            |                                                                                                    |                                                                                                    |                                                    |
|----------------------------------------------------------------------------------------------------|-----------------------------------------------------------------------------------------------|----------------------------------------------------------------------------------------------------|----------------------------------------------------------------------------------------------------|----------------------------------------------------|
| 0000+-0                                                                                                    | Bce                                                                                           | ~                                                                                                    |                                                                                                    |                                                    |
| 🗸 🛄 astra                                                                                                    | Настройки мандатного кон                                                                      | троля целостности                                                                                                    |                                                                                                    |                                                    |
| <ul> <li>У Аудит</li> <li>Группы</li> <li>Группы</li> <li>Замкнутая программная с</li> <li>І/ Мандатные атрибуты</li> <li>Мандатный контроль цело</li> <li>Монитор безопасности</li> <li>Политики учетной записи</li> <li>Пользователи</li> </ul> | Максимальный уровень ц<br>Установить макс. уров<br>Если вы отключите МКЦ, т<br>Уста<br>Имя    | елостности<br>ень целостности пользо<br>о блокировка интерпрет<br>Перезагрузка систе<br>Перезагрузить<br>Перезагрузить | Подсистема Ма<br>вателям из группы astra-ac<br>гаторов также будет отклю<br>мы<br>ния вступили в силу требу<br>ься сейчас? | індатної<br>dmin<br>очена<br>ется пер              |
| >- 🚋 Привилегии                                                                                                    | V E 5 /                                                                                       | DUILONNI                                                                                                    |                                                                                                    |                                                    |
| >- 🔄 Устройства и правила                                                                                                    | ≻-∭ bin                                                                                       | Низкий                                                                                                    | Папка                                                                                                    | 27.11                                              |
|                                                                                                    | >- III boot                                                                                   | Низкий                                                                                                    | Папка                                                                                                    | 27.11                                              |
|                                                                                                    | > 🗋 📄 dev                                                                                     | Высокий                                                                                                    | Папка                                                                                                    | 21.10                                              |
|                                                                                                    |                                                                                               |                                                                                                    |                                                                                                    | 21.11                                              |
|                                                                                                    | >- 🗐 📄 etc                                                                                    | Низкий                                                                                                    | Папка                                                                                                    | 21.10                                              |
|                                                                                                    | >- 🛄 🚞 etc<br>>- 🛄 📄 home                                                                     | Низкий<br>Высокий                                                                                                    | Папка<br>Папка                                                                                                    | 21.10                                              |
|                                                                                                    | >-         etc<br>>-         home<br>>-         lib                                           | Низкий<br>Высокий<br>Низкий                                                                                            | Папка<br>Папка<br>Папка                                                                                                    | 21.10<br>21.10<br>27.11<br>27.11                   |
|                                                                                                    | >-         etc<br>>-        home<br>>-         lib<br>>-         lib64                        | Низкий<br>Высокий<br>Низкий<br>Низкий                                                                                  | Папка<br>Папка<br>Папка<br>Папка                                                                                           | 21.10<br>27.11<br>27.11<br>27.11                   |
|                                                                                                    | >-         etc<br>>-        home<br>>-        lib<br>>-        lib64<br>>-         lost+found | Низкий<br>Высокий<br>Низкий<br>Низкий<br>Низкий                                                                        | Папка<br>Папка<br>Папка<br>Папка<br>Папка                                                                                  | 21.10<br>27.11<br>27.11<br>27.11<br>27.11          |
|                                                                                                    | <ul> <li>&gt;</li></ul>                                                                       | Низкий<br>Высокий<br>Низкий<br>Низкий<br>Низкий<br>Низкий                                                              | Папка<br>Папка<br>Папка<br>Папка<br>Папка<br>Папка                                                                         | 21.10<br>27.11<br>27.11<br>27.11<br>27.11<br>27.11 |